## HOW TO OBTAIN AMA PRA CATEGORY 1 CREDITS<sup>™</sup> OR CERTIFICATE OF PARTICIPATION:

## \*Note - The ability to claim CME credit will be available on Wednesday November 11

- 1. Go to <u>www.ccfcme.org/cmelogin</u> to begin the activity evaluation and print your certificate. You have <u>30 days</u> following the activity to claim credit.
- 2. **New Users**: By attending this activity, an account has been created for you. Please follow these steps:
  - Click on 'Reset Password.'
  - Enter email address used for registration.
  - Click on 'Request Password Reset.'
  - You will receive an email to reset your password.

## Existing Users:

- Enter email address used for registration.
- Enter password.

Click here to Complete Evaluation

- 3. Select, and complete all questions.
- Select the number of credits you are claiming by either using
  (a) the drop-down
  OR

(b) checking the box marked 'maximum available.'

- 5. Click 'Save and View Certificate.'
- 6. Your official certificate will be displayed. Please print and keep with your permanent files. You may also access your account at any time to view and/or print CME certificates and transcripts.
- \*\* If you need assistance, contact the CME office at 216.444.9990 or myCME@ccf.org.